5.3

応募中求人を確認する

応募中求人一覧では、求職者マイページから求人検索やリクエスト求人により直接応募した求人情報(オン ライン自主応募)のうち、選考中のものを確認できます。 求人情報の詳しい内容や応募内容を確認したり、求人事業所にメッセージを送ることができます。

# 5.3.1. 応募中求人一覧を確認する

求職者マイページで応募した求人情報のうち選考中のものをすべて表示して、一覧で確認できます。

### ■操作手順

- ①「求職活動状況」画面で応募中求人を全て表示ボタンをクリックします。
- ②「応募中求人一覧」画面が表示されます。

### ■操作手順(詳細)

①「求職活動状況」画面で応募中求人を全て表示ボタンをクリックします。

|                   | 求人検索                                          | 求職活動状況                         |                | 求職者情報·設定                      |       |
|-------------------|-----------------------------------------------|--------------------------------|----------------|-------------------------------|-------|
| <u>ホーム</u> > 求職活動 | 状況閲覧                                          |                                |                |                               |       |
| 求職活動              | 状況                                            |                                |                |                               |       |
| お気に入り求            | A                                             |                                |                | お気に入り求人を                      | 全て表示  |
| 応募中求人             | ※応募中の求人について、求人が<br>示されます。<br>全10件中応募日が最新のものをま | 無効になった日の翌々々月末日を<br>表示しています。    | 過ぎた場合は、選考が終わった | に求人一覧に表<br>応募中求人を:            | 全て表示  |
| <b>職種</b> 介護福     | 誕士                                            |                                |                |                               | 有効    |
| 受付年月日:2021年9月     | 21日 紹介期限日:2021年11月30日                         |                                |                |                               |       |
| 求人区分              | フルタイム                                         |                                | 就業時間           | (1)09時00分~18時00分              |       |
| 事業所名              | 株式会社ハローワークケア                                  |                                | 休日             | 土日祝                           |       |
| 就業場所              | 東京都千代田区                                       |                                |                | 超休二日前,每週<br>年間休日数:120日        |       |
| 仕事の内容             | グループホーム(2ユニット:<br>する生活全般の介護サービ<br>(主な業務)      | 18人定員)にて、ご利用者様に<br>スを提供いただきます。 | 対 年齢           | 制限あり<br>~59歳以下                |       |
| 雇用形態              | 正社員                                           |                                | 求人番号           | 13010-00099999                |       |
| 賃金<br>(手当等を含む)    | 205,000円~290,000円                             |                                | 公開範囲           | 1. 事業所名等を含む求人情<br>する          | 報を公開  |
| 経験不問 学歴7          | 5問 (時間外労働なし) 週休二日?                            | 制(土日休) 【転勤なし】【書類選考             | はし 通勤手当あり 駅近(  | 徒歩10分以内))<br>マイカー通勤可)<br>UIJS | マーン歓迎 |
| 求人数:1名            |                                               |                                |                |                               |       |
| 応募日:2021年9        | 月21日 応募方法:オンライ                                | ン自主応募(リクエストなし応募)               |                |                               |       |
|                   |                                               | 新規メッセージを                       | 作成詳細を表示        | 応募内容を確認応募                     | を取消   |
| -                 |                                               | ~ ~                            | $\sim$         |                               | -     |

### ②「応募中求人一覧」画面が表示されます。

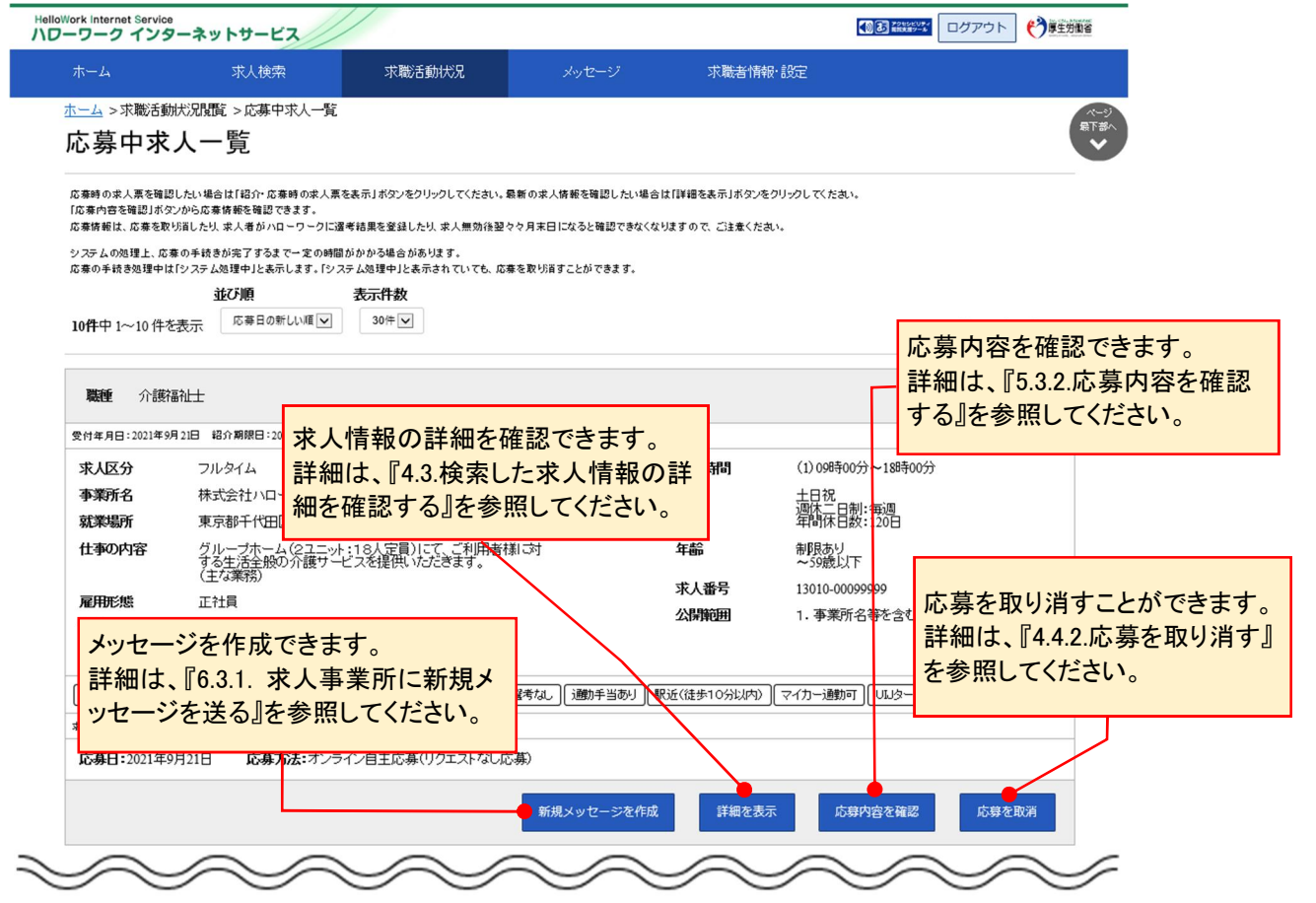

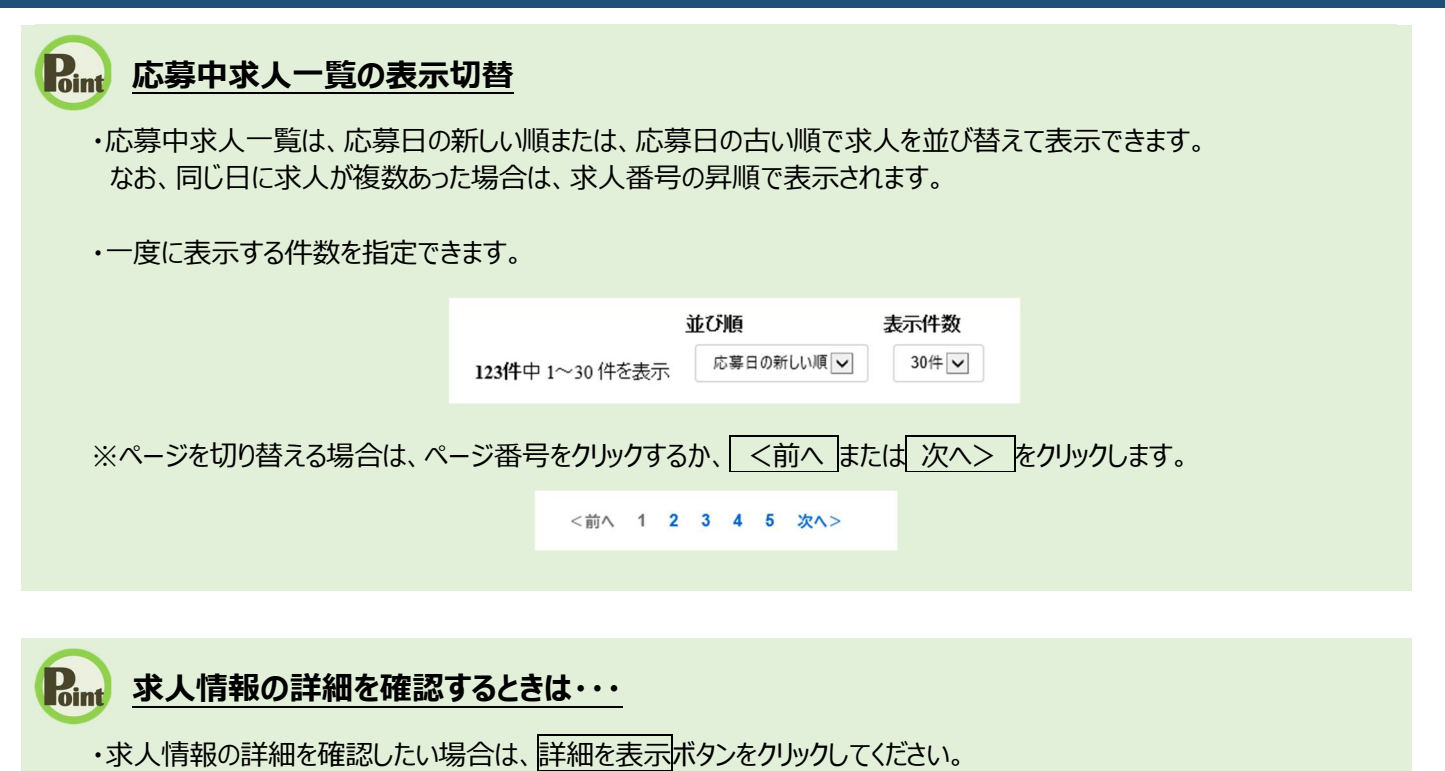

・求人が無効になった場合は、詳細を表示ボタンが表示されません。

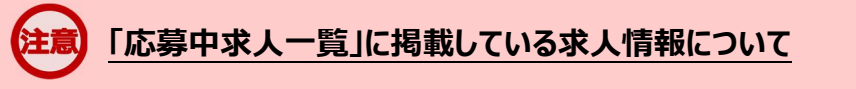

求人の内容は最新のものが表示されています。 応募した後に求人内容が変更されている場合がありますので、ご注意ください。

# 5.3.2. 応募内容を確認する

求人者マイページに送信した応募情報を確認できます。

### ■操作手順

- ①「応募中求人一覧」画面の応募内容を確認ボタンをクリックします。
- ②「応募内容確認」画面が表示されます。

### ■操作手順(詳細)

①「応募中求人一覧」画面の応募内容を確認ボタンをクリックします。

| 「して、大学学生」                                          | 碧————————————————————————————————————                         |                                                  |                                  |                            |                                |                                         |
|----------------------------------------------------|---------------------------------------------------------------|--------------------------------------------------|----------------------------------|----------------------------|--------------------------------|-----------------------------------------|
| 芯募中求                                               | 大一覧                                                           |                                                  |                                  |                            |                                |                                         |
| 応募時の求人票を確<br>「応募内容を確認」ボ<br>応募情報は、応募をI              | 認したい場合は「紹介・応泰時の求人票<br>タンから応泰情報を確認できます。<br>なり消したり、求人者がハローワークに過 | を表示」ボタンをクリックしてください。最新の3<br>『考結果を登録したり、求人無効後翌々々月ま | 求人情報を確認したい場合は<br>E日になると確認できなくなり3 | 「詳細を表示」ボタンを<br>ますので、ご注意くたき | クリックしてください。                    |                                         |
| システムの処理上、原                                         | 5券の手続きが完了するまで一定の時間<br>け「シュニ しか理由」と本示します。「シュ                   | がかかる場合があります。<br>2日 ん如理由 レネティカ アルアも 広喜た取り         | ドミオニレが アキキオ                      |                            |                                |                                         |
| 0/# 0/ <b></b>                                     | 並び順                                                           | 表示件数                                             | //#3 CC// ( C& 3+                |                            |                                |                                         |
| 10件中 1~10件                                         | を表示 応募日の新しい順 🔍                                                | 30件 🗸                                            |                                  |                            |                                | <前へ 1 次^                                |
|                                                    |                                                               |                                                  |                                  |                            |                                |                                         |
| 関連新 心識                                             | 2=2,1                                                         |                                                  |                                  |                            |                                | 有效                                      |
| 4400LBE /1033                                      |                                                               |                                                  |                                  |                            |                                |                                         |
| 受付年月日:2021年                                        | 9月21日 紹介期限日:2021年11月30E                                       | 3                                                |                                  |                            |                                |                                         |
| 求人区分                                               | フルタイム                                                         |                                                  |                                  | 就業時間                       | (1)09時00分~18時00分               |                                         |
| 事業所名                                               | 株式会社ハローワークケン                                                  | <i></i>                                          |                                  | 休日                         | 土日祝<br>调体二日制·毎週                |                                         |
| 就業場所                                               | 東京都千代田区                                                       |                                                  |                                  |                            | 军間休日数:120日                     |                                         |
| 仕事の内容                                              | グループホーム(2ユニッ)<br>する生活全般の介護サー                                  | ・:18人定員)にて、ご利用者様に対<br>ビスを提供しただきます。               |                                  | 年齢                         | 制限あり<br>~50歳以下                 |                                         |
|                                                    | (主な業務)                                                        |                                                  |                                  | 本人来告                       | 13010-0000000                  |                                         |
| 雇用形態                                               | 正社員                                                           |                                                  |                                  | 公開範囲                       | <ol> <li>事業所名等を含む求人</li> </ol> | 唐報を公開する                                 |
| 賃金<br>(手当等を含む                                      | 205,000円~290,000円                                             |                                                  |                                  | 240 HGE                    |                                | n n c c c c c c c c c c c c c c c c c c |
|                                                    | 「「時間外労働な」)(週休二                                                | 日制(土日休) (転勤なし) (書類選考な                            | に」 ( ) 連助手当あり ( 駅)               | 近(徒歩10分以内)                 | □マイカー通動可 □□□ターン歓迎              | ]                                       |
| 経験不問 学歴                                            |                                                               |                                                  |                                  |                            |                                |                                         |
| 【経験不問】【学歴<br>求人数:1名                                |                                                               |                                                  |                                  |                            |                                |                                         |
| 経験不問) 学歴<br><sub>求人数:1名</sub><br><b>応募日:</b> 2021年 | 9月21日 応募方法:オンラ                                                | イン自主応募(リクエストなし応募)                                |                                  |                            |                                |                                         |

## ② 「応募内容確認」画面が表示されます。

| Work Internet Service<br>リーワーク インターネッ | トサービス                                                        |                                                                                      |                   |                         |                         |  |  |  |
|---------------------------------------|--------------------------------------------------------------|--------------------------------------------------------------------------------------|-------------------|-------------------------|-------------------------|--|--|--|
|                                       | 求人検索                                                         | 求職活動状況                                                                               | メッセージ             | 求職者情報·設定                |                         |  |  |  |
| <u>ホーム</u> >応募中求人一覧<br>応募内容確認         |                                                              |                                                                                      |                   |                         | ページ<br>最下部へ<br><b>父</b> |  |  |  |
| 応募方法:オンライン自主応募(リクエストなし応募)             |                                                              |                                                                                      |                   |                         |                         |  |  |  |
| 求人者マイページに送信した応募情報                     |                                                              |                                                                                      |                   |                         |                         |  |  |  |
| 志望動機                                  | ジ、貫社のoolこついてはooの面で大変残<br>oolこついてはooであるため、ooの面で<br>いと考えております。 | ま力を感じ、<br>は誰にも負け                                                                     |                   |                         |                         |  |  |  |
| 備考                                    |                                                              | ○○職を希望いたします。                                                                         |                   |                         |                         |  |  |  |
| 履歴書、 <b>監</b> 務経歴書、ジョ<br>の応募書類        | ブ・カード、その他                                                    | 応募書類等<br><u>預価書</u><br><u>数括約2匝書</u><br>ショッ・カード<br>広奏書類は、ま人者がハローワーク <br>ページから副除されます。 | こ遼考結果を登録した時点、又は求。 | 人無効後翌々々月末日時点で、求職者マイページ) | 及び求人者マイ                 |  |  |  |
|                                       |                                                              |                                                                                      |                   |                         | 閉じる                     |  |  |  |

| リンク集 | サイトマップ | サイトボリシー | ブライバシーボリシー | 利用規約 | よくあるご質問 | お問い合わせ先 | 所在地情報 | All rights reserved, Copyright (C) Employment Security Bureau, Ministry of Health, Labour and Welfare